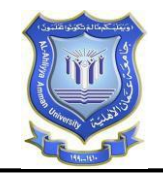

## الدليل الارشادي للدفع الالكتروني(البطاقة الائتمانية)

تتيح هذ الخدمة بالدفع عن طريق الفيزا المحلية والعالمية دون الحاجة الى الحوالات البنكية

طريقه الدفع عن طريق الفيزا بالخطوات التالية: -

الدخول على حساب الطالب الرسمي

| اسم المستخدم |
|--------------|
| كلمة المرور_ |
| ىغول 🛓       |

-2 اختيار من القائمة الرئيسية خدمات خاصة بالطالب-الدفع الالكتروني

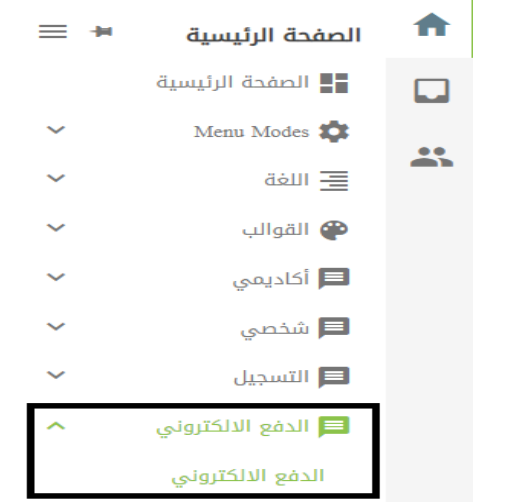

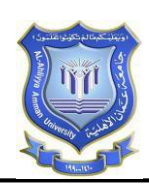

-3 يتم اختيار نوع الخدمة أقساط لدفع الأقساط الجامعية

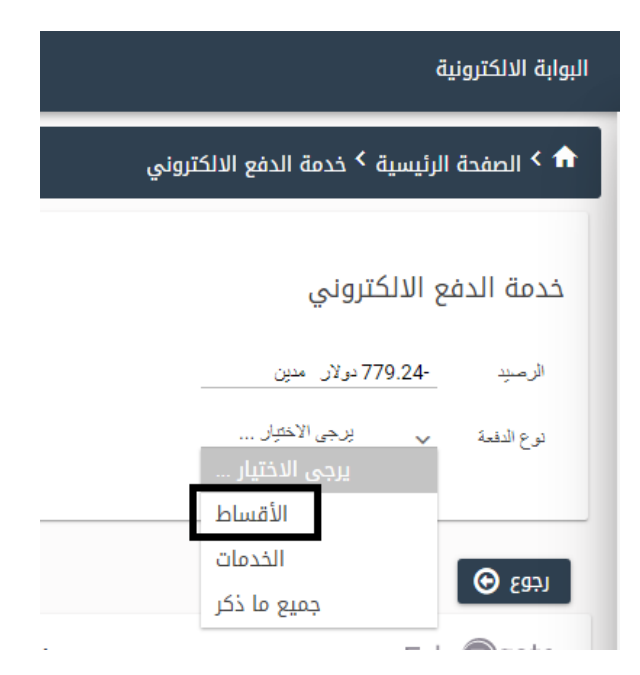

4- يتم ادخل عدد الساعات التي يرغب الطالب بدرستها على الفصل المعني ويقوم
بالضغط على احتساب لتظهر له الدفع عن طريق الفيزا

|          |                    | لوع الدفعة 🗸         |
|----------|--------------------|----------------------|
|          | احتساب سعر الساعات | عدد الساعات 10       |
| الأقساط  |                    |                      |
|          | كامل المبلغ        |                      |
|          | 2224.242           |                      |
| احتساب 🏢 |                    |                      |
|          | 3132.735           | مجموع المبالغ        |
|          | 1097.524           | أقل مبلغ يمكن دفعه   |
|          |                    | رقم الدفع الألكثروني |
|          |                    | الدفع عن طريق بطاقة  |

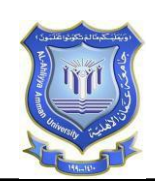

5- يقوم الطالب بالضغط على الدفع عن طريق الفيزا لتظهر له الشاشه التالية

يتم ادخل القيمه المطلوبه في خانة المبلغ وبعد ذلك يتم الضغط على ادفع ليتم الانتقال الى صفه معلومات الفيز ا

| × | بطاقة الائتمان | الدفع عن طريق       |          | الرمىيد779.24 دولار مدين |
|---|----------------|---------------------|----------|--------------------------|
|   | 3132.735       | مجموع المبالغ       |          | نوع التفنة 🗸 الأهداط     |
|   | 1097.524       | ألأل مبلغ يمكن دفعه | احتساب س |                          |
|   | 3000           | المبلغ              |          |                          |

6- في صفحه معلومات الفيزا يتم ادخل معلومات البطاقة الائتمانية

| Card numbe   | r*                          |     |  |
|--------------|-----------------------------|-----|--|
|              |                             |     |  |
| <b>VISA</b>  |                             |     |  |
| Expiry mont  | h * Expiry year *           |     |  |
| MM 🗸         | YY 👻                        |     |  |
| Cardholder   | name *                      |     |  |
|              |                             |     |  |
| Security cod | e *                         |     |  |
|              | 3 digits on back of your ca | ırd |  |
|              |                             |     |  |

جعد ادخل معلومات البطاقة الائتمانية يقوم الطالب بالضغط على pay now
لتم عملية الدفع الالكتروني عن طريق الفيزا.

|                                           | TOTAL JOD: 、        | JD3,000.000           |
|-------------------------------------------|---------------------|-----------------------|
| The next screen you see may be payment ca | d verification thro | ugh your card issuer. |
|                                           | Cancel              | Pay now               |